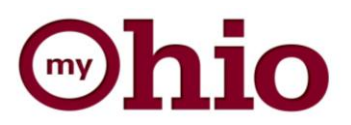

# Updating Direct Deposit

Visit http://myohio.gov. Enter your User ID and Password and click Sign In.

Step 1

Step 2

For User ID and Password assistance please contact 1-800-409-1205.

Move your cursor over the Time &

**Money** tab in the top toolbar after

Select Direct Deposit from the drop-

logging in.

down list.

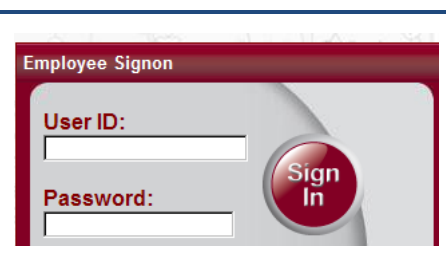

## Time & Money 🔻 🛛 Health & Benefits 🔻

## Pay

- View Paycheck
- •
- Direct Deposit W-2 Reissue Request
- W-4 Tax Information

#### Time

- Time Reporting
- Timesheet
- Request Leave/Overtime Payable Time Summary
  - Payable Time Detail •

#### Expenses

- Travel and Expense
- T & E News and Updates

#### Manager Tasks

- Approve Travel & Expense
- Approve Leave/Overtime Request
- Timesheet
- Approve Payable Time

Review, add or update your direct deposit information. To change existing account Direct Deposit Detail information click Edit. <u>Deposit</u> Order Account Routing Number Deposit Type Amt/Pct Type To add an account, click 923456786 \*\*\*\*\*\*\*\*1234 Percent 9.99% Delete Savings 9 Edit Step 3 Add Account. Checking \*\*\*\*\*\*\*\*1212 Balance Edit 923456786 999 Add Account Note: To view account details click the desired account in the Account Type column. Return to Payroll and Compensation

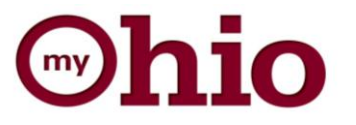

Enter your account information.

When the information is complete click **Save**.

Step 4

Note: Click **View check example** for check details (ex: routing and account number). Fields with an asterisk \* are required.

| Routing Number:      | View check example                     |
|----------------------|----------------------------------------|
| Distribution Instruc | tions                                  |
| Account Number:      | Reenter Account Num                    |
| *Account Type:       | <b></b>                                |
| *Deposit Type:       | <b>▼</b>                               |
| Amount/Percent:      |                                        |
| Deposit Order:       | (example: 1 = first account processed) |
| Save                 |                                        |
|                      | osit                                   |
| Return to Direct Dep |                                        |

Travelers, please note that any expense reimbursement will be to your "Balance" account.

# **DEFINITION OF FIELDS:**

- **Routing Number**: The first nine digits that appear across the bottom of a personal check; they identify the financial institution.
- Account Number: Number specific to your account that directs funds into a specific account.
- Account Type: Refers to either a checking or savings account.
- **Deposit Type**: Is the specific dollar amount, percentage of your net pay or remaining balance amount to be paid to this account.
- Amount/Percent: The whole dollar amount or percentage of a dollar amount to be deposited into the account.
- **Deposit Order**: The order in which the depositing of funds into the account will be processed. Example, "1" indicates this account will be paid first with the specified amount or percentage.

# Direct Deposit Add Direct Deposit

TEST NAMECHANGE

| Your Bank Information     |                                           |  |
|---------------------------|-------------------------------------------|--|
| Routing Number:           | View check example                        |  |
| Distribution Instructions |                                           |  |
| Account Number:           | Reenter Account Num                       |  |
| *Account Type:            | <b></b>                                   |  |
| *Deposit Type:            | <b>—</b>                                  |  |
| Amount/Percent:           | Amount<br>Balance                         |  |
| Deposit Order:            | Percent<br>: 1 = first account processed) |  |
| Save                      |                                           |  |
| Return to Direct Deposit  |                                           |  |

\* Required Field

Note: Click Delete to remove an account.

Confirm the deletion of the account by clicking the appropriate button displayed:

Yes - Delete No - Do Not Delete

An email confirming you have submitted a change will be sent to your email on file.